# Lucrare de laborator Nr.3

## Prelucrarea documentel imaginilor

A elaborat:Bog/dan Eugeniu

Grupa: R-1721

Chisinau 2018

#### Carte de vizita

Bogdan Eugeniu Student CEITI Grupa R-1721 Municipiul Chisinau Str.Cuza-voda 3/1

> Nr de contact: 085932.512

## Cuprins

- Prelucrarea documentelor

   a) prelucrarea textelor
   b) prelucrarea textelor
- b) graficilor
- c) Excell
- 1. Prelucrarea imaginilor

### Prelucrare documentelor a) texte

In modelarea fenomenelor economice, fizice, sociale, etc. deseori avem nevoie de operat cu funcții necunoscute, definite doar prin valorile numerice din anumite puncte, obținute experimental. Pentru estimarea valorilor în alte puncte, diferite de cele cunoscute este necesară găsirea unor funcții de aproximare cu o formă analitică simplă, ușor manevrabile în procesul de calcul, totodată eficiente și numeric stabile. În teoria aproximării funcțiilor problema fundamentală poate fi formulată în felul următor: fie f(x) - funcția care trebuie aproximată;  $g(x, \lambda_1, ..., \lambda_{m+2n})$  funcția de aproximare; se cere de determinat astfel de parametri  $\lambda_1, ..., \lambda_{m+2n}$  încât abaterea pe mulțimea de definiție  $\mathcal{M}$  a celor două funcții să fie minimă.

### b) Grafic

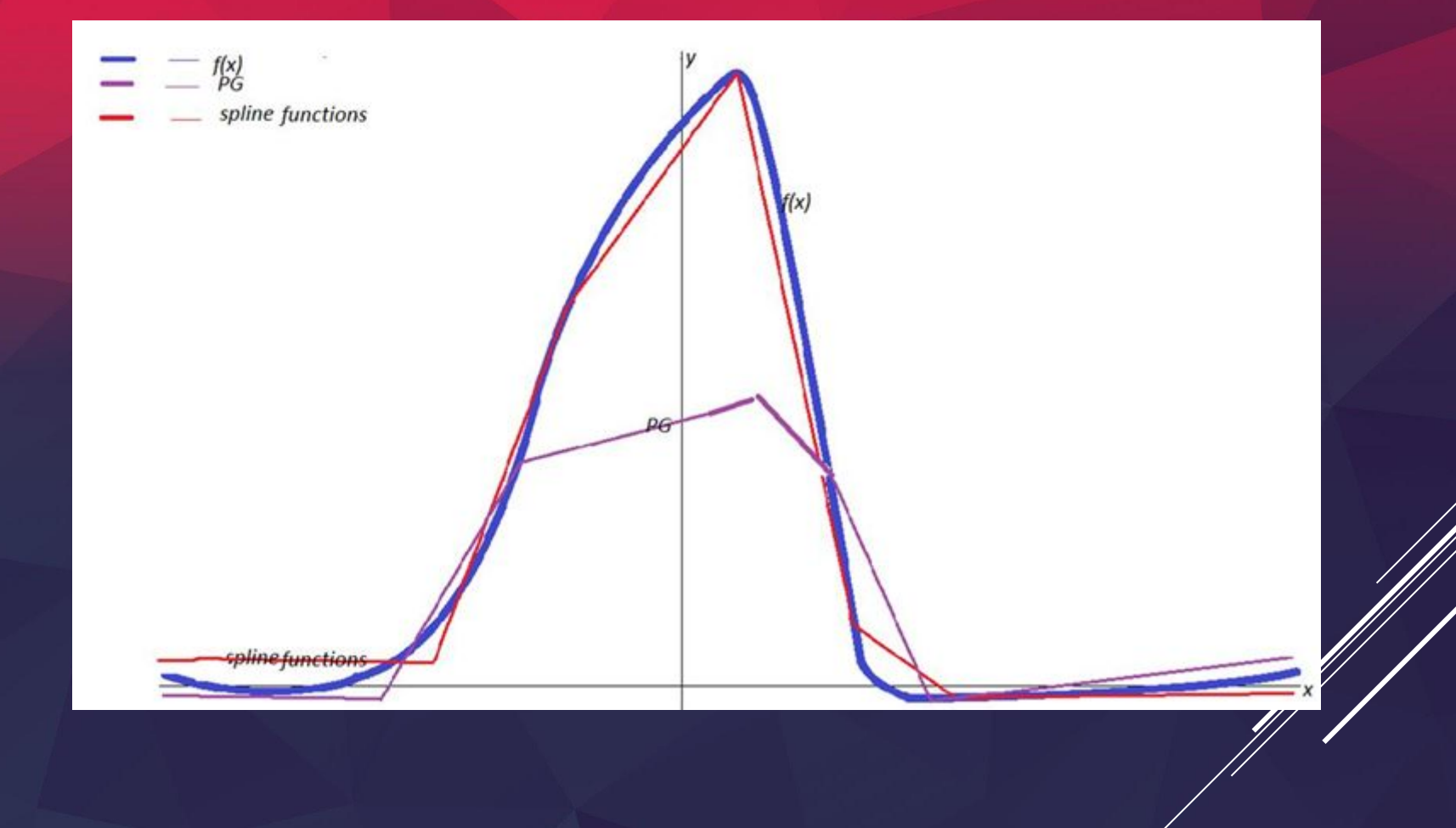

#### Graficul (etapele de schimbare)

- Creem dublicat layer la grafic.
- Intram in "Channels" tastam "green"-"dublicate channel".
- "Image"- Adjustmens-Levels....
- Cu pipetca neagra tastam pe grafic, pentru a il insera, "ok".
- "Channels Ctrl+ green copy"
- "Layers Ctrl+j" pentru a insera graficul.
- "Image"- Adjustmens Hue/Saturation, unde alegem culoare fonului.

## Rezultat

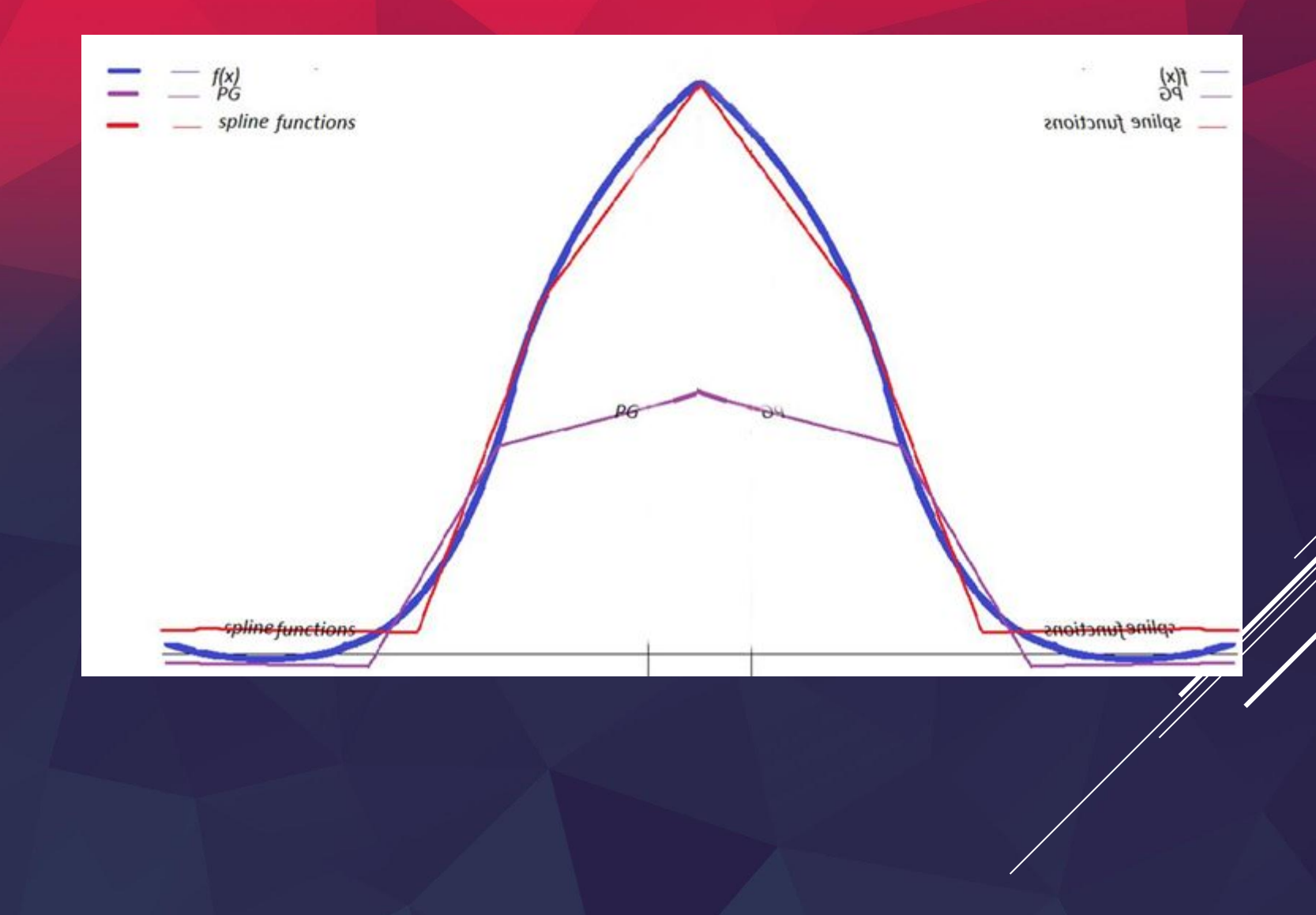

## Prelucrarea imaginilor

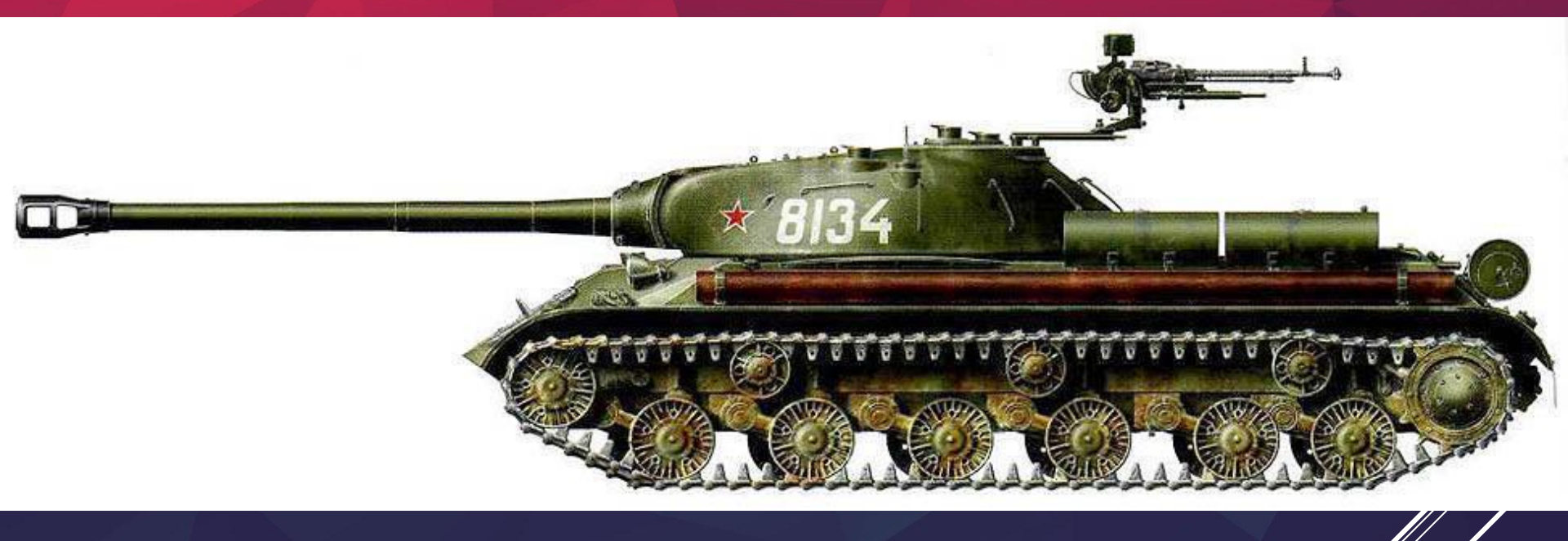

#### Etapele de prelucrare

- Facem dublicat layer "Ctrl+j".
- "Image"- Adjustmens Hue/Saturation, introducem "45""45""0".
- Aplica un "Overlay".
- Adaugam un "Radial gradient.

### **Rezultat final**

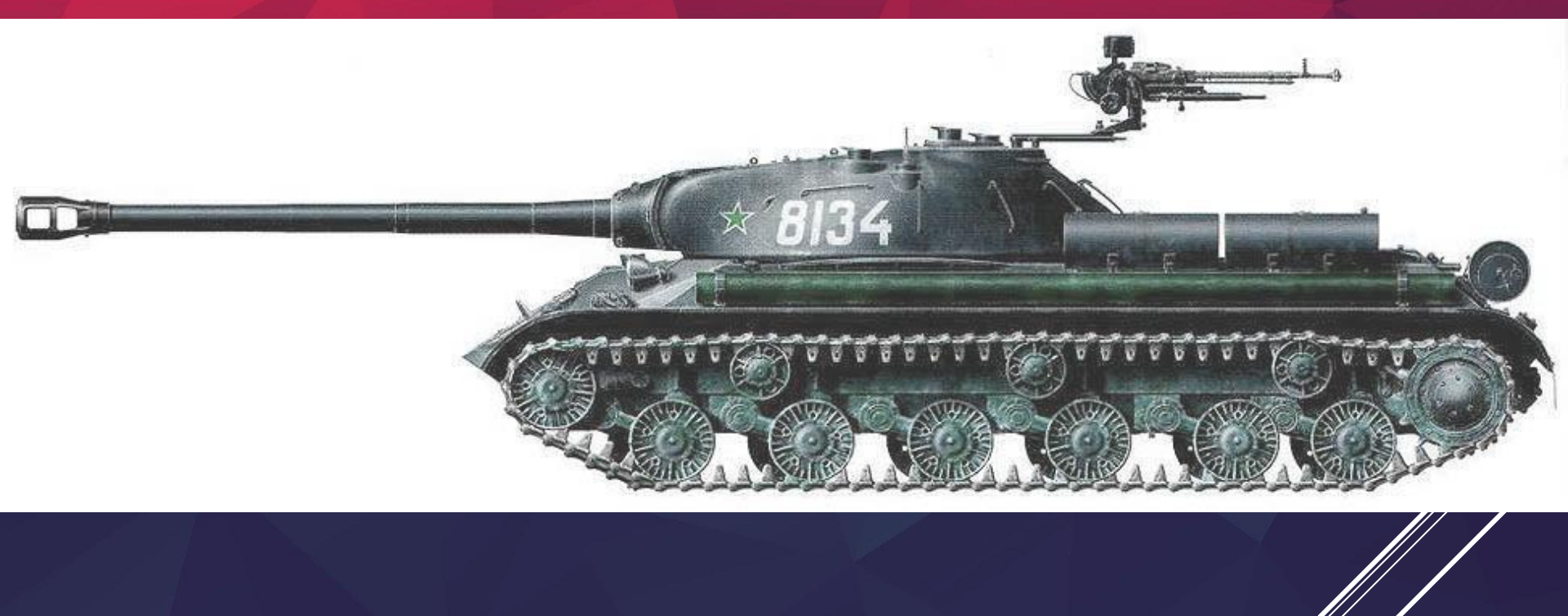

## c) Excell

|         |                         |                        |                                                                        |                     |                     |                   |                  |                    |                      |                       | IT Techr<br>"All Incl<br>© Gårlå E | nology<br>lusive"<br>lugeniu |          |       |   |
|---------|-------------------------|------------------------|------------------------------------------------------------------------|---------------------|---------------------|-------------------|------------------|--------------------|----------------------|-----------------------|------------------------------------|------------------------------|----------|-------|---|
|         |                         |                        |                                                                        |                     |                     |                   |                  |                    |                      |                       |                                    |                              |          |       |   |
|         |                         |                        |                                                                        |                     |                     |                   |                  |                    |                      |                       |                                    |                              |          |       |   |
|         |                         |                        | CERCETAR                                                               | COMPETI             | INVITATE SI         | ISTENABIL         | ۵                |                    |                      |                       |                                    |                              |          |       |   |
|         |                         |                        | OPTIMALI                                                               | TATE                | in the state of     |                   |                  |                    |                      |                       |                                    |                              |          |       |   |
|         |                         |                        |                                                                        |                     |                     |                   |                  | VALORI:            |                      |                       | Reală                              |                              | Optimală |       |   |
|         |                         |                        | TABEL ANALITIC                                                         |                     |                     |                   |                  |                    |                      |                       |                                    |                              |          |       |   |
| Ţara    | : Pilon 1<br>Instituții | Pilon 2<br>Infrastr-ra | Pilon 3<br>Macro                                                       | Pilon 4<br>Sănătate | Pilon 5<br>Educație | Pilon 6<br>Bunuri | Pilon 7<br>Muncă | Pilon 8<br>Finanțe | Pilon 9<br>Tehno-gli | Pilon 10<br>Dimens-ne | Pilon 11<br>Business               | Pilon 12<br>Inovare          | DEV      | IERI  |   |
|         | NOTE:                   |                        |                                                                        |                     |                     |                   |                  |                    |                      |                       |                                    |                              |          |       |   |
|         |                         | 1).                    | Pentru fiecare țară se arată valoarea piloi nilor (re                  |                     |                     |                   | nilor (real      | ă și optime        | ală) pentru          | anii 2013,2           | 014,2015                           |                              |          |       |   |
|         |                         | 2).                    | Devierea n                                                             | nax/min se          | face pentr          | u fiecare p       | ereche de        | indicatori         |                      |                       |                                    |                              |          |       |   |
|         |                         | 3).                    | Ordinea țărilor aici este aleatorie, aceasta fiind irelevantă în tabel |                     |                     |                   |                  |                    |                      |                       |                                    |                              |          |       |   |
|         |                         | 2                      | 2                                                                      | 4                   | 5                   | 6                 | 7                | 8                  | 9                    | 10                    | 11                                 | 17                           | maximin  | Pilon |   |
| elvetia | 5.75                    | 6.22                   | 6.38                                                                   | 6.54                | 5.9                 | 5.26              | 5.9              | 5.3                | 6.02                 | 4.52                  | 5.79                               | 5.78                         | 2.0075   | 10    | ř |
|         | 5,6675                  | 6,0975                 | 6,2575                                                                 | 6,3275              | 5,7775              | 5,1975            | 5,3975           | 5,4475             | 5,8875               | 6,5275                | 5,3975                             | 5,3775                       | 0,0625   | 6     |   |
|         | 5,63                    | 6,2                    | 6,29                                                                   | 6,48                | 5,88                | 5,26              | 5,76             | 5,23               | 5,93                 | 4,56                  | 5,75                               | 5,7                          | 0,383333 | 10    |   |
|         | 5,773333                | 6,113333               | 6,283333                                                               | 6,523333            | 5,973333            | 5,193333          | 5,473333         | 5,523333           | 5,923333             | 4,943333              | 5,453333                           | 5,493333                     | 0,006667 | 9     |   |
|         | 5,63                    | 6,2                    | 6,29                                                                   | 6,48                | 5,88                | 5,26              | 5,76             | 5,23               | 5,93                 | 4,56                  | 5,75                               | 5,7                          | 1,91     | 10    |   |
| olanda  | 5,01                    | 6,04                   | 5.2                                                                    | 6.6                 | 5,72                | 5,14              | 4 99             | 5,59               | 5,98                 | 5.11                  | 5,54                               | 5,34                         | 1.200833 | 10    |   |

Etapele de prelucrare

În listă, selectați "Hue / Saturation" / Hue / Saturation.

În dialogul de setări al stratului, puteți modifica opțiunile "Color Tint" / Hue, "Brightness" / Lightness (face mai luminos sau mai întunecat) și "Saturation Color" / Saturation.

|         |                       |                        |                  |                     |                     |                   |                  |                    |                      |                      |                      |                     | IT Techn<br>"All Incl<br>o Garage | nology<br>usive"<br>ugeniu |  |
|---------|-----------------------|------------------------|------------------|---------------------|---------------------|-------------------|------------------|--------------------|----------------------|----------------------|----------------------|---------------------|-----------------------------------|----------------------------|--|
|         |                       |                        |                  |                     |                     |                   |                  |                    |                      |                      |                      |                     |                                   |                            |  |
|         |                       |                        | CERCETAR         | COMPETI             | INVITATE SI         | JSTENABIL         | A                |                    |                      |                      |                      |                     |                                   |                            |  |
|         |                       |                        | OF THE OC.       |                     |                     |                   |                  | VALORI:            |                      |                      | Reală                |                     | Optimolă                          |                            |  |
| 0       |                       |                        | TABEL AN         | ALINC               |                     |                   |                  |                    |                      | -                    |                      |                     |                                   |                            |  |
| Toro    | Pilon 1<br>Instituții | Pilon 2<br>Infrastr-ra | Pilon 3<br>Macro | Pilon 4<br>Sänätate | Pilon 5<br>Educație | Pilon 6<br>Bunori | Pilon 7<br>Munch | Pilon 8<br>Finanțe | Pilon 9<br>Tehno-gil | Pilon 10<br>Smens-ne | Pilon 11<br>Business | Pilon 12<br>Inovare | DEV                               | IERI                       |  |
|         | NOTE:                 |                        |                  |                     |                     |                   |                  |                    |                      |                      |                      |                     |                                   |                            |  |
|         |                       | 1).                    | Pentru fie       | care farð se        | e anată vale        | parea piloi       | nilor (real      | ō și optime        | 10) pentru           | anii 2013,2          | 014,2015             |                     |                                   |                            |  |
|         |                       | 2).                    | Devienea n       | nax/min se          | foce penti          | nu fiecone p      | ereche de        | indicatori         |                      |                      |                      |                     |                                   |                            |  |
|         |                       | 3).                    | Ordinea șă       | trilor oici e       | ste aleator         | ie, oceasta       | fiind irele      | vantă în ta        | bel                  |                      |                      |                     |                                   |                            |  |
|         | 1                     | 2                      | 3                | 4                   | 5                   | 6                 | 7                | 8                  | 9                    | 10                   | 11                   | 12                  | max/min                           | Pilon                      |  |
| elvetia | 5,75                  | 6,22                   | 6,38             | 6,54                | 5,9                 | 5,26              | 5,9              | 5,3                | 6,02                 | 4,52                 | 5,79                 | 5,78                | 2,0075                            | 10                         |  |
|         | 5,6675                | 6.0975                 | 6, 2575          | 6.1275              | 5.7775              | 5,1925            | 5.3975           | 5,4475             | 5.8875               | 6.5275               | 5,9075               | 5.3775              | 0,0625                            |                            |  |
|         | 5,773333              | 6.113113               | 6,213,831        | 6,521313            | 5,973111            | 5,1933 13         | 5,47811          | 5,523133           | 5,92333              | 4,543333             | 3.453383             | 5,491811            | 0,006667                          | 9                          |  |
|         | 5,63                  | 6,2                    | 6,29             | 6,48                | 5,88                | 5,26              | 5,76             | 5,23               | 5,93                 | 4,56                 | 5,75                 | 5,7                 | 1,91                              | 10                         |  |
|         | 0.61                  | 6,00                   | 6.2              | 6,27                | 5,72                | 5,14              | Sec.             | 5,89               | 5,83                 | 6,47                 | 5,34                 | 5,82                | 0,02                              |                            |  |
| 92002   | 5,72                  | 6,18                   | 5,2              | 6,6                 | 5,79                | 5,29              | 4,99             | 4,96               | 5,98                 | 5,11                 | 5,63                 | 5,31                | 1,200833                          | 10                         |  |

## Animatie Photoshop Loading

Loading...

ANIMATIE PHOTOSHOP (LA ALEGERE)

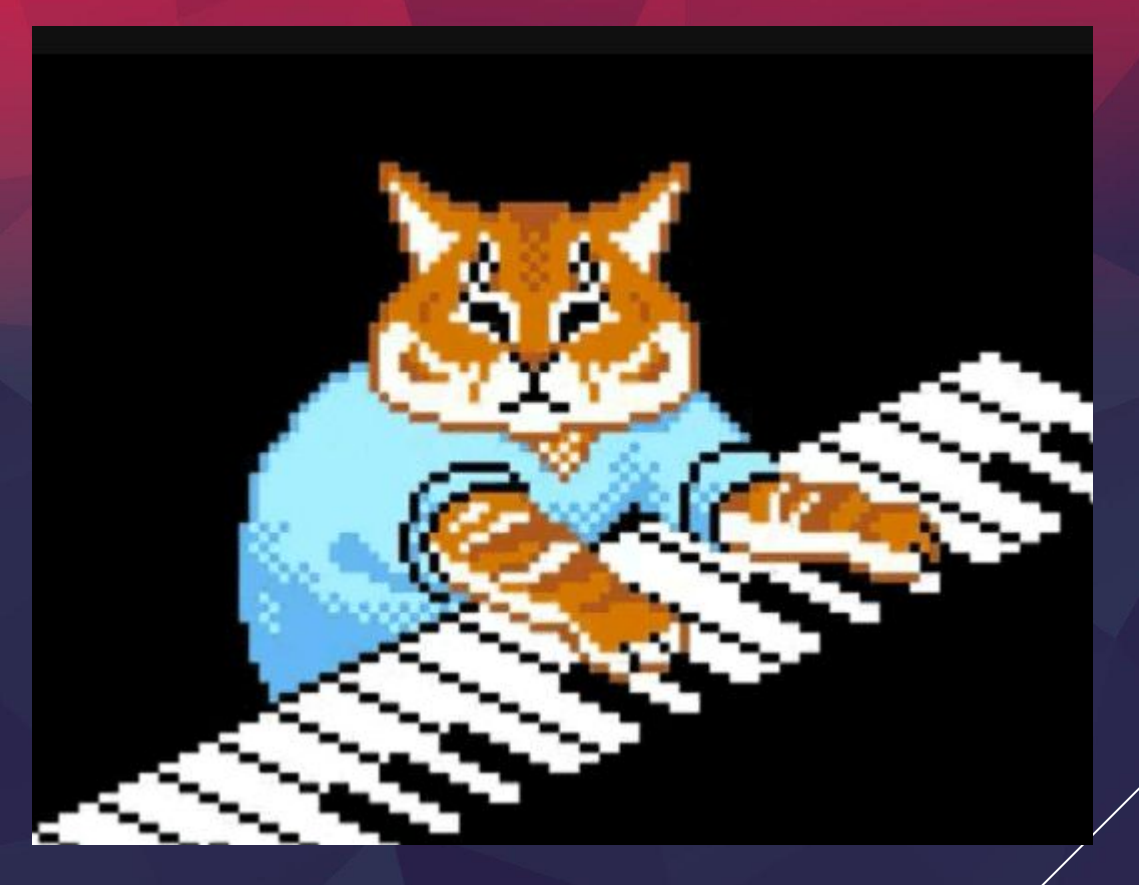

### Animatie Banda lui Moebius

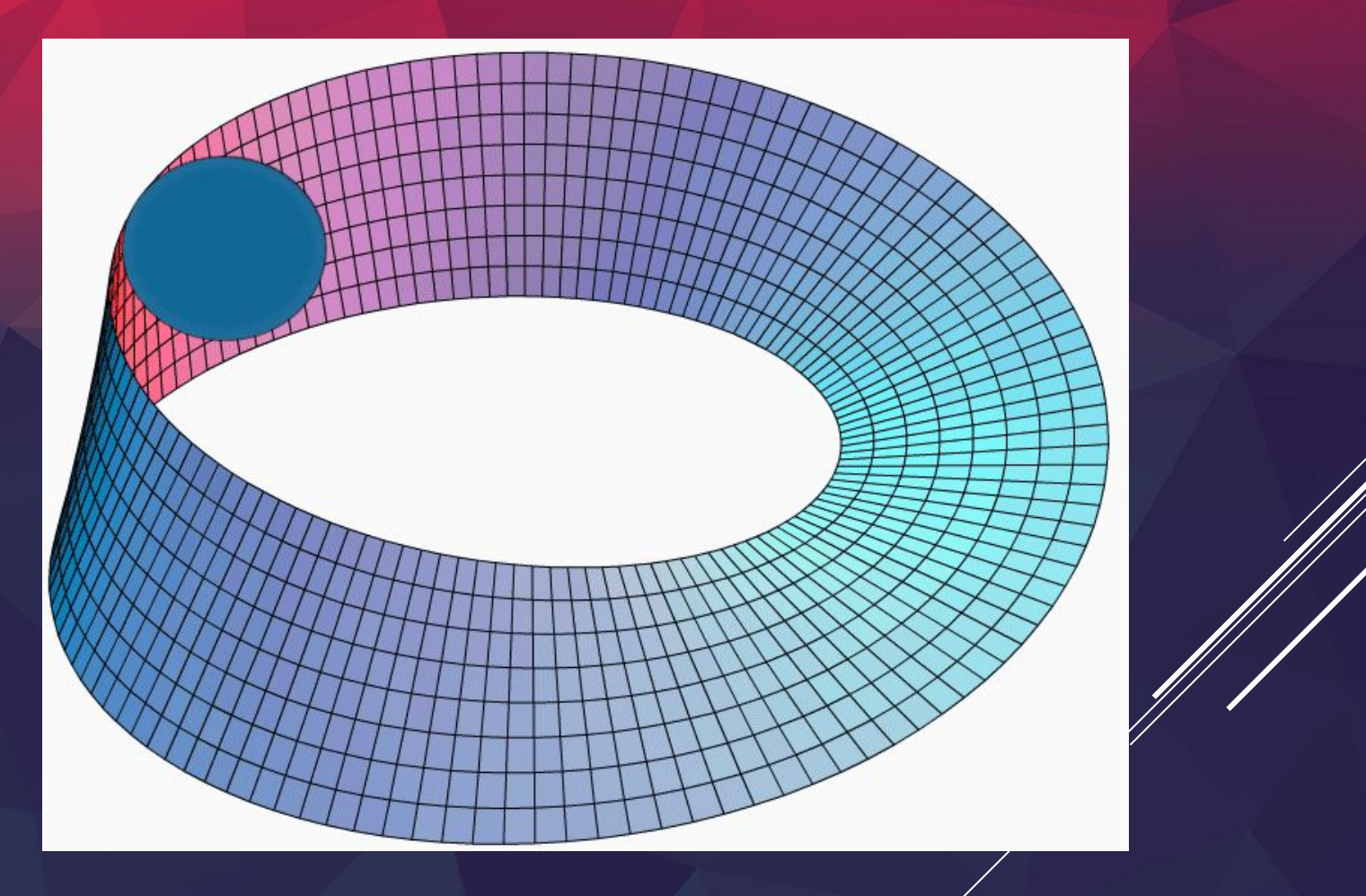

# **MULTUMESC!!**